## A - Realizando o Backup.

 1 – Para salvar o backup do seu aparelho, conecte-o no computador pelo cabo USB e abra o programa iTunes pelo ícone na Área de Trabalho.

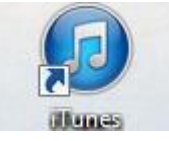

Atenção: se você está usando o iTunes 11, precisa ativar a visualização da barra lateral no menu Visualizar > Mostrar Barra Lateral (segure a tecla ALT para ver o menu)

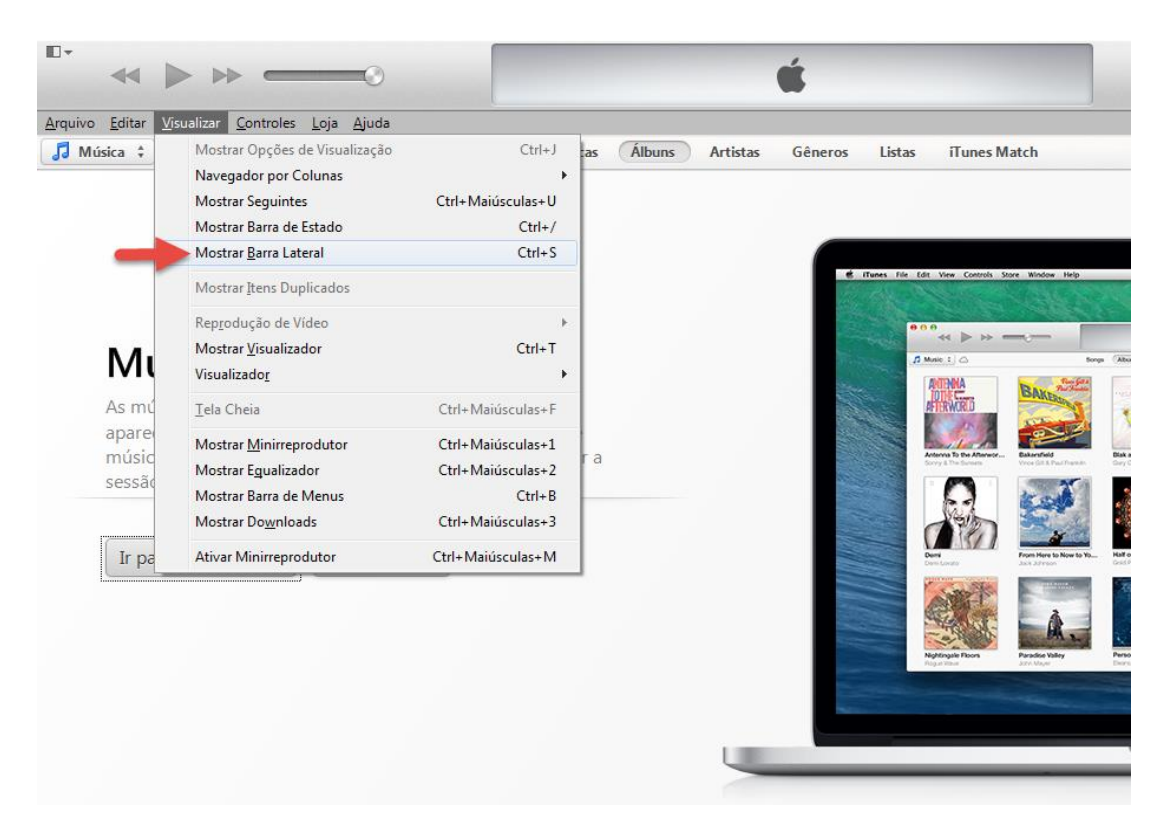

2 – Desbloqueie o aparelho digitando a sua senha e em seguida clique em **Confiar** na tela que irá aparecer no iPhone;

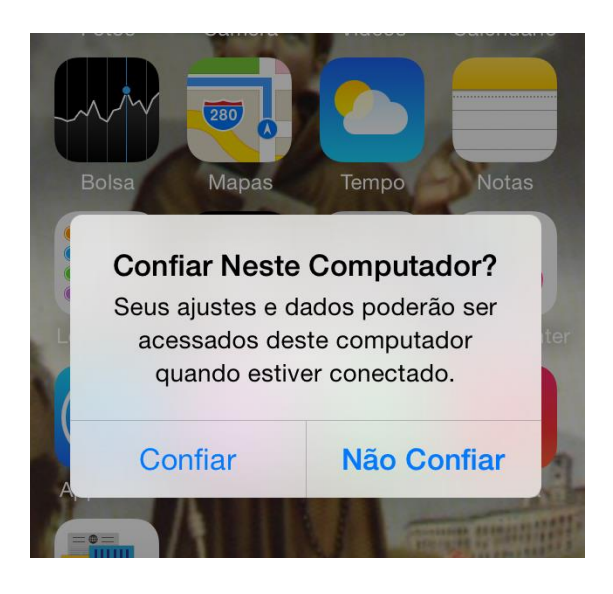

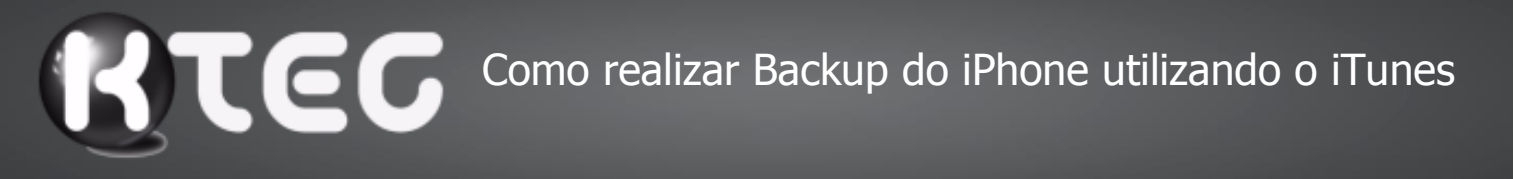

3 – Na coluna da esquerda, você deverá encontrar um ícone com o seu dispositivo;

| • • • •                     | -0 <b>É</b>                                              |
|-----------------------------|----------------------------------------------------------|
| BIBLIOTECA                  | Músicas Álbuns Artistas G                                |
| 🎵 Música                    |                                                          |
| Filmes                      |                                                          |
| 📮 Programas de TV           |                                                          |
| LOJA                        |                                                          |
| 📋 iTunes Store              |                                                          |
| DISPOSITIVOS                |                                                          |
| 🕨 🔲 Klima iPhone 🥢 📧 🔿      | Música                                                   |
| COMPARTILHADO               | Iviusica                                                 |
| 🏠 Compart. Familiar         | As músicas e os videoclipes que você adicionar ao iTunes |
| GENIUS                      | aparecerão na sua biblioteca de músicas. Suas compras de |
| 🕸 Genius                    | sessão na iTunes Store                                   |
| LISTAS                      |                                                          |
| 🗇 Adicionadas Recentemente  |                                                          |
| 💮 Anos 90                   | Ir para iTunes Store Buscar Mídia                        |
| 🖗 As 25 Mais Tocadas        |                                                          |
| 🔯 As Melhores Classificadas |                                                          |
| 🔯 Música Clássica           |                                                          |
| 🔯 Tocadas Recentemente      |                                                          |
|                             |                                                          |

**4** – Clique nele com o botão direito do mouse, para você visualizar um pequeno menu de opções. Escolha a opção para salvar seus dados: **Efetuar o backup**.

| ∎-               | $\triangleright \mapsto =$ | -0 |                          |                      |
|------------------|----------------------------|----|--------------------------|----------------------|
| BIBLIOTECA       |                            |    |                          | Resumo Infor         |
| 🎜 Música         |                            |    |                          |                      |
| Filmes           |                            | i  | iPhone 5                 |                      |
| 💻 Programa       | as de TV                   | [  |                          |                      |
| LOJA             |                            |    |                          | Klima iDhana         |
| 📋 iTunes St      | ore                        |    |                          | 16 GB ED 96%         |
| DISPOSITIVOS     |                            |    |                          |                      |
| 🕨 📋 Klima iPh    | one 📧 🛆                    |    |                          | Capacidade: 13,2     |
| COMPARTIL        | <u>Ej</u> etar             |    | ÷                        | Número de Telefo     |
|                  | Sincronizar                |    |                          | Humero de Serie.     |
|                  | Transferir Compras         |    |                          |                      |
| GENIUS           | Efetuar o Backup           |    | Backups                  |                      |
| 8/8 Genius       | Redefinir Avisos           |    | Баскарз                  |                      |
| LISTAS           | 0 1 N/ 1 0/1               |    |                          |                      |
| Adicion          | Copiar Numero de Serie     |    | Fazer o Back             | up Automaticam       |
| 🔯 Anos 90        |                            |    | iCloud                   |                      |
| 🔯 As 25 Ma       | is Tocadas                 |    | Faz o back<br>no iCloud. | up dos dados mais ir |
| Service As Melho | res Classificadas          |    | Este comp                | utador               |
| Música Cl        | lássica                    |    | Um backu                 | o completo do seu iP |
| Tocadas F        | Recentemente               |    | nesse com                | putador.             |

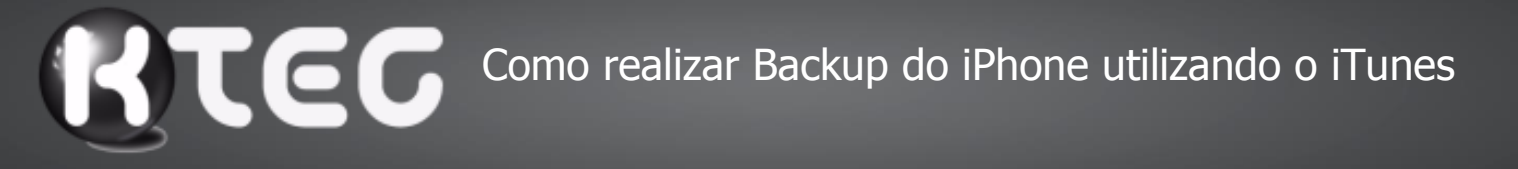

5 – Acompanhe o processo de backup na barra que fica na parte superior;

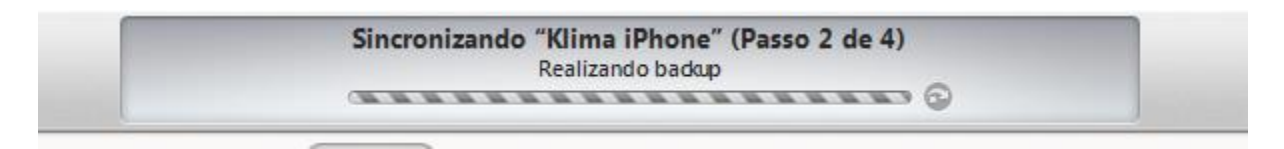

6 - Ao aparecer a tela abaixo, clique em Autorizar, para que seja realizado o backup do Aplicativos;

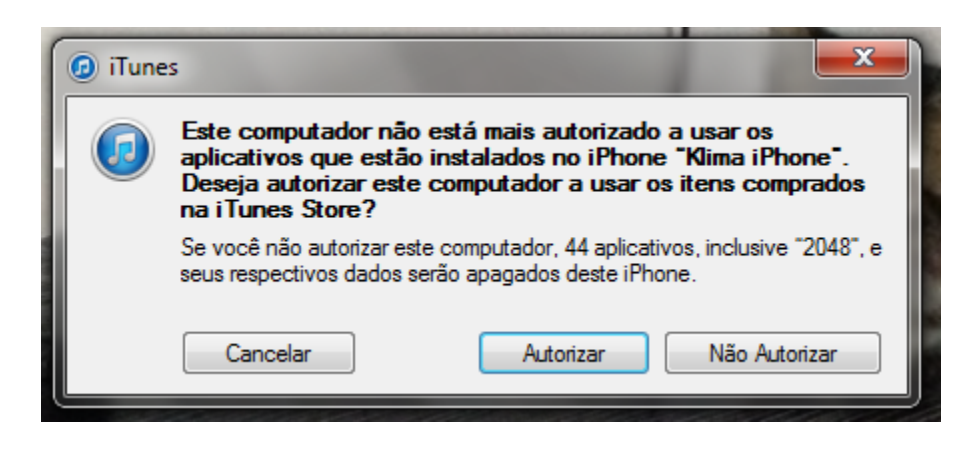

7 – Digite o seu ID Apple e Senha e clique em Autorizar;

| 😰 Autorizar E | ste Computador                                                                                                    |                                                                       | ×                                             |
|---------------|----------------------------------------------------------------------------------------------------|-----------------------------------------------------------------------|-----------------------------------------------|
|               | Digitar ID Apple e Senha<br>Se você tem um ID Apple e uma senha<br>iCloud, por exemplo, você tem um ID A<br>cada ID Apple. | a, digite-os aqui. (Se você utiliz<br>Apple). Você pode autorizar até | ou a iTunes Store ou o<br>5 computadores para |
|               | ID Apple                                                                                                    | Senha                                                                 | Esqueceu?                                     |
| ?             |                                                                                                    | Autorizar                                                             | Cancelar                                      |
| Crintogr      | afar backun da iPhona                                                                                                    |                                                                       | 10je 11.41 HO ICIOI                           |

8 - Acompanhe o processo finalizar;

| Transferindo Compras de "Klima iPhone" |
|----------------------------------------|
| Copiando 13 de 43: Google Maps         |
|                                        |
|                                        |

Pronto, você agora tem guardado todos os dados de seu aparelho no computador.

## B - Restaurando o Backup.

**1** - Para recuperar um backup já feito, abra o iTunes e clique com o botão direito do mouse no seu dispositivo situado na coluna lateral esquerda. Escolha a opção *Restaurar do Backup*;

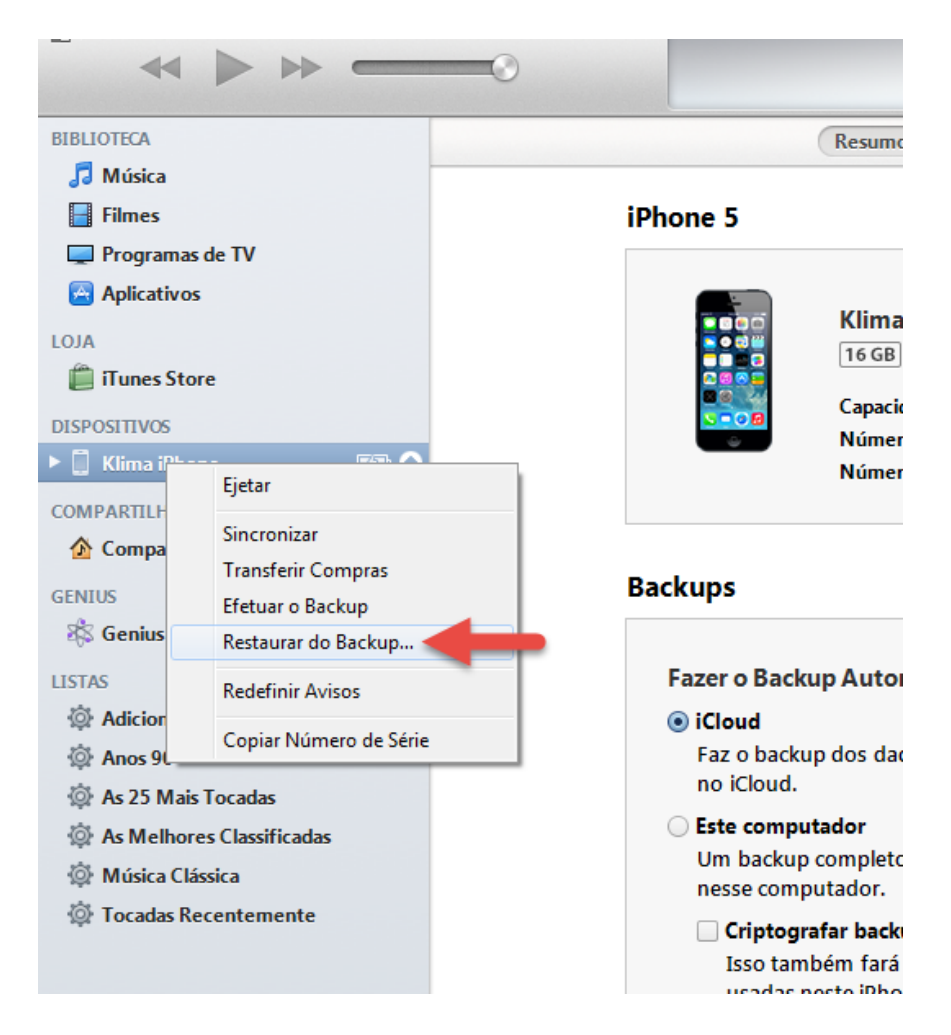

 2 – Espere o tempo necessário para a recuperação do backup (a tela do iPhone ficará preta por algum tempo). A duração do processo dependerá do tamanho do seu backup, mas geralmente não dura mais que 20 minutos